# カスタムアクションからのバッチファイルの実行

検証したバージョン: InstallShield 2010 Premier Edition 対象プロジェクト: 基本の MSI, InstallScript MSI プロジェクト

### 概要

基本の MSI プロジェクト・InstallScript MSI プロジェクトのカスタムアクションでは、VBScript, InstallScript 形式のカスタムアクションはサポートされておりますが、バッチファイル(.bat)に関しては、 直接実行することができません。この記事では、カスタムアクションよりバッチファイルを実行する場合 の設定手順について説明いたします。

## A).bat ファイルをサポートファイルとしてインストーラに含めます

"サポートファイル"とはインストール時にのみ必要となる外部の作業ファイルをインストーラに含める場合に使用する領域となります。この手順ではサポートファイルとして、msg コマンドよりメッセージ表示を 行う "test.bat"を含めます。(test.bat は"msg \* バッチが実行されました" とー行のみ記載されている シンプルな bat ファイル)

test.bat

msg \* バッチが実行されました

- 1.[動作とロジック]-[サポート ファイル]ビューにて、[サポートファイル]のツリーを展開して、[言語非 依存]を選択します
- 2. [ファイル]ペインを右クリックして、[ファイルの挿入]を選択します。ファイル選択のダイアログが立 ち上がりますので、"test.bat"を選択します

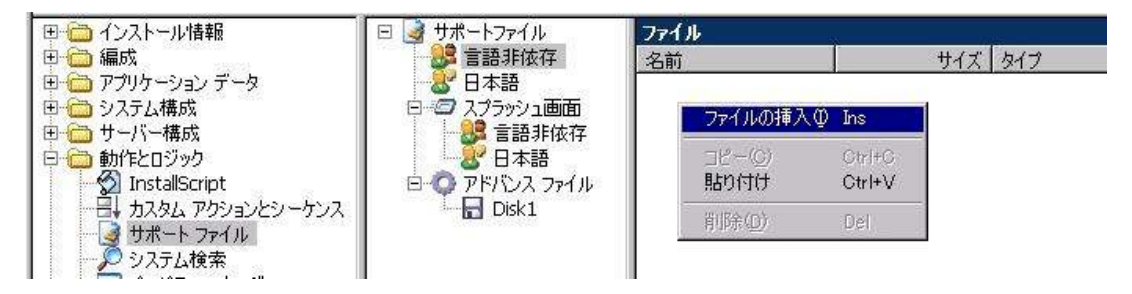

3.test.bat がサポートファイルとしてインストーラに追加されることを確認します。

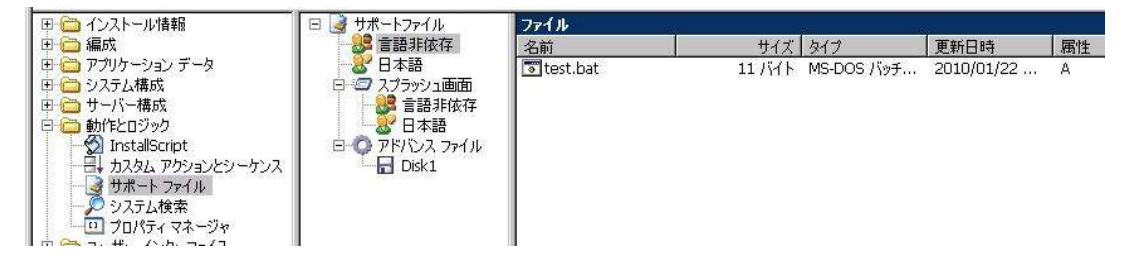

## B).bat ファイルを実行するカスタムアクションの作成

次に、サポートファイルへ追加した.bat ファイルを実行するカスタムアクションを作成します。

1. [動作とロジック]-[カスタム アクションとシーケンス]ビューにて、[カスタムアクション]を右クリックし て[新しい EXE]-[ディレクトリを参照するパス]を選択します。

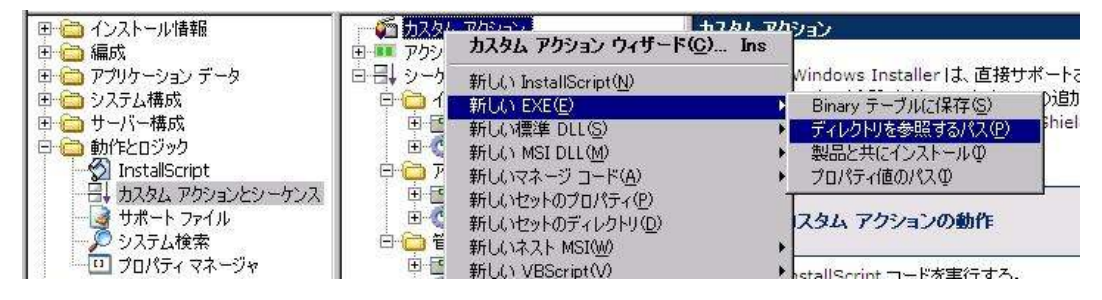

- 2.カスタムアクションの一覧に新規カスタムアクション「NewCustomAction1」が追加されるので、任意の 名称に変更します。(この手順では「caRunBatFile」に設定)
- 3.カスタムアクション「caRunBatFile」にて、以下の設定を行います。

| 設定プロパティ名      | 設定内容                               | 説明                                                                                  |
|---------------|------------------------------------|-------------------------------------------------------------------------------------|
| 作業ディレクトリ      | SystemFolder                       | ターゲットシステム上の cmd.exe<br>を使用するため SystemFolder<br>識別子を使用して、system32 フ<br>ォルダを作業フォルダに指定 |
| ファイル名とコマンドライン | cmd.exe /C "[SUPPORTDIR]¥test.bat" | cmd.exe の引数として、<br>SUPPORTDIR プロパティを<br>指定してサポートファイル内<br>の test.bat ファイルを指定         |
| スクリプト内実行      | 即時実行                               |                                                                                     |
| インストール実行シーケンス | 次の後 : InstallFinalize              |                                                                                     |
| インストール実行条件    | NOT Installed                      | 初回インストール時のみ実行<br>される条件を指定                                                           |

※インストールファイルとして含めた.bat ファイルを実行する場合は、[INSTALLDIR]プロパティを使用して実行することも可能です。例:cmd.exe /C "[INSTALLDIR]test.bat"

#### 4.カスタムアクションの設定が行えたことを確認します。

| ロー 🚰 カスタム アクション        | 共通                    |                                          |
|------------------------|-----------------------|------------------------------------------|
| CakunBathie            | caRunBatFile カスタム アクシ |                                          |
|                        | 作業ディレクトリ              | SystemFolder                             |
| 味 シニクシス<br>コーラー インフトニル | ファイル名とコマンドライン         | cmd.exe /C "[SUPPORTDIR]¥test.bat"       |
|                        | 戻り値の処理                | 同期 (終了コードを確認)                            |
|                        | スクリプト内実行              | 即時実行                                     |
|                        | 実行スケジュール              | 常に実行                                     |
| 由 📑 フーザーインターフェイス       | 64 ビット スクリプトの使用       | いいえ                                      |
|                        | インストール UI シーケンス       | <シーケンスになし>                               |
| ·<br>一<br>管理           | インストール UI 条件          |                                          |
| 由 💼 ユーザーインターフェイス       | インストール実行シーケンス         | )欠の後:InstallFinalize                     |
| 🗄 💮 実行                 | インストール実行条件            | NOT Installed                            |
|                        | アドバタイズ実行シーケンス         | <シーケンスになし>                               |
|                        | アドバタイズ実行条件            |                                          |
|                        | ANT THE LOCAL DAY     | (A) ((A) (A) (A) (A) (A) (A) (A) (A) (A) |

C)ビルド・実行

ビルドを行い、実行時の動作を確認します。

- 1. ツールバーの[ビルド]ボタンをクリックして(手順 2 の画像の赤い丸のついたボタン)ビルドを実行しま す。ビルドは[F7]キーからも実行可能です。
- 2. ツールバーの[実行]ボタンをクリックしてビルドしたインストーラを実行します。(画像の青い丸の付い たボタン)

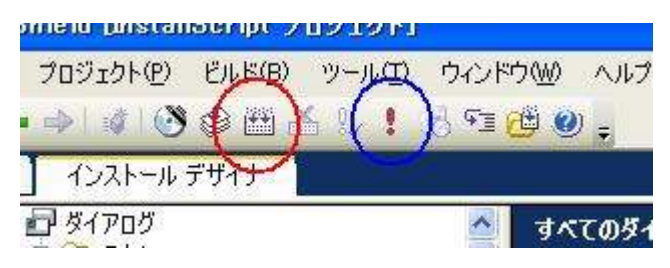

3.インストールを進めていくと、インストール完了ダイアログが表示される直前のタイミングで test.bat が実行され、msg コマンドによるメッセージ表示が行われます。

| 2 | InstallShield ウィザードを完了しました                                              |  |
|---|-------------------------------------------------------------------------|--|
| - | InstallShield ウィザードは、BatTest を正常にインストールしました。「完了」をクリックして、ウィザードを終了してください。 |  |
|   | admin からのメッセージ 2010/03/26 1445 X<br>バッチが実行されました                         |  |
|   |                                                                         |  |
|   | < 戻る(B) <b>完了(E)</b> キャンセル                                              |  |